## ИНСТРУКЦИЯ ПО ЗАПОЛНЕНИЮ РАЗДЕЛА «ИНФОРМАЦИЯ О ЗДОРОВЬЕ» КАРТОЧКИ ОБУЧАЮЩЕГОСЯ В АИС СГО

Раздел «Информация о здоровье»

| Управление Планирование Обучение Расписание Журнал Отчеты | Внеурочная деятельность Ресурсы Одаренные дети | Аттестация МСОКО |
|-----------------------------------------------------------|------------------------------------------------|------------------|
| • Список учеников/Сведения об ученике:                    |                                                |                  |
| Сохранить С Восстановить Пичная карта обучающегося -      |                                                |                  |
| Основная информация                                       |                                                | ×                |
| Дополнительное образование                                |                                                | ~                |
| Документы, удостоверяющие личность                        |                                                | ×                |
| Контактная информация                                     |                                                | ~                |
| Информация о здоровье                                     |                                                | ×                |
| Дополнительная информация                                 |                                                | v ]              |
| Личные достижения                                         |                                                | × .              |

Puc. 18

Раздел состоит из 9 полей (в скобках указан способ внесения информации):

1. Группа здоровья (для детей до 18 лет) (выбор из предложенного списка).

2. Группа здоровья (для лиц старше 18 лет) (выбор из предложенного списка).

3. *Физ.группа* (выбор из предложенного списка).

4. Заболевания - поле не доступно для заполнения (нет возможности внести информацию).

5. *Медицинский полис. Поле включает: серию, № полиса, датувыдачи* (ручной ввод + календарь).

6. Организация, выдавшая медицинский полис (ручной ввод).

7. *Тип ограничения возможностей здоровья*. Тип ограничений указывается при наличии. При отсутствии поле не заполняется.

Для того, чтобы заполнить поле, нажмите значок в виде ручки «Изменить значение параметра». В открывшемся окне выберите нужное,поставив галочки. Нажмите кнопку «Сохранить» (Рис.19).

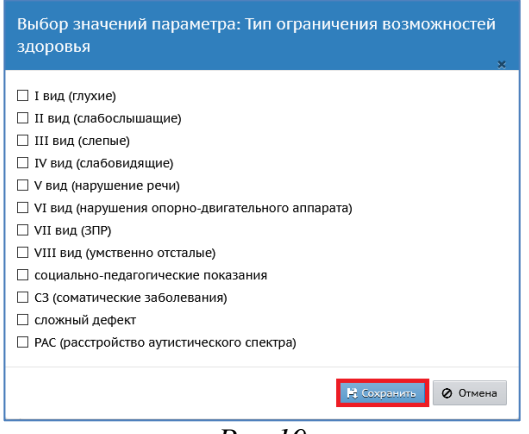

Puc.19

8. Инвалидность. Группа инвалидности (выбор из предложенного списка). После того, как задается значение в строке «Группа инвалидности», открывшиеся поля необходимо заполнить.

Поле «Категория инвалидности» - выбор из предложенного списка, поле «Срок действия» - вручную или с помощью календаря, поле «Адаптированная программа» - выбор из предложенного списка, поле «Потребность в длительном лечении» - выбор изпредложенного списка (Рис.20).

| Инвалидность | Группа инвалидности      | Категория инвалидности   | Срок действия |
|--------------|--------------------------|--------------------------|---------------|
|              | Группа 1 🔹 🔻             | •                        |               |
|              | Адаптированная программа | Потребность в длительном |               |
|              | •                        | лечении                  |               |
|              |                          | •                        |               |
|              |                          | <i>Puc.20</i>            |               |

9. Болеет (согласно справке от врача) (выбор из предложенного списка).